### Installation

- Gitlab évoluant rapidement, il est difficile de maintenir un script d'installation/mise à jour. Il est plus simple pour l'installer de suivre le tutoriel d'installation pas à pas pour Debian.
  - Préalablement, créer une base de données Mysql comme indiqué sur le site de GitLab.
  - L'installation originelle de Gitlab sur Yilgarn a été réalisé en suivant les indications présentes dans le script gitlab.sh (voir ci-dessous)
- Pour basculer le site hébergent Gitlab en HTTPS, suivre les indication concernant l'utilisation de HTTPS.

### Procédure de mise à jour

- Pour voir la version installer : cat /home/git/gitlab/VERSION
- Pour les versions majeures rechercher votre version dans la liste des procédures de mise à jour.
- Pour les mises à jour mineures suivre les indication pour patcher une version.

## Vérifier l'installation

- Se placer dans le dossier /home/git/gitlab : cd /home/git/gitlab
- Lancer les commandes :
  - $\circ$  sudo -u git -H bundle exec rake gitlab:env:info
    - RAILS\_ENV=production
  - $\circ$  sudo -u git -H bundle exec rake gitlab:check <code>RAILS\_ENV=production</code>

## Services liées à Gitlab

- service gitlab-workhorse restart
- service gitlab-unicorn restart
- service gitlab-sidekiq restart
- service redis-server restart : doit fonctionner pendant l'opération de backup de Gitlab.

# Problèmes

• Trouble-Shooting-Guide

### Problème pour mettre en place Letsencrypt

- Ne pas modifier le fichier de conf Nginx du site Gitlab pour le support de SSL
  - ajouter cette ligne pour permettre la vérification par Certbot : location ^~ /.wellknown { root /home/git/gitlab/public; }
- Lancer Certbot en root: certbot certonly —webroot -w /home/git/gitlab/public d git.clapas.org
- Ajouter dans le fichier de conf Nginx du site Gitlab le support de SSL & HTTP2
- Et laisser la ligne pour la vérification par Certbot: location ^~ /.well-known { root /home/git/gitlab/public; }

### Problèmes de démarrage des services

- Si le service gitlab-unicorn ne veut pas démarrer à cause de ses dépendance, vérifier que le service redis-server est bien démarré.
- Si le service redis-server ne veut pas démarrer, vérifier que le dossier /var/run/redis existe bien avec les bons droits.

#### Problème avec le backup

Vérifier que mysqldump est accessible. Vérifier la présence d'un lien vers la bonne version de Mysql dans /usr/local/bin .

### Problème avec Bundle

- Si le message suivant survient "Some gems seem to be missing from your vendor/cache directory.", essayer la commande suivante, pour réinstaller les paquets en local : sudo -u git -H bundle
- Pour remettre à plat Bundle :
  - $\circ$  gem update —system
  - gem update bundler

#### Problème avec le cache de l'interface web

- Désactiver le cache dans le fichier : /home/git/gitlab/config/environments/production.rb
- Modifier le paramètre suivant : config.cache\_classes = false

### Procédure d'installation suivie originellement sur Yilgarn :

```
2025/04/25 17:12
```

```
gitlab.sh
```

Procédure en cours de transformation en script :

```
#!/bin/bash
#
# Installation de GitLab
# Copyright : Jean-Pascal MILCENT, 2015
#
# Source :
https://gitlab.com/gitlab-org/gitlab-ce/blob/master/doc/install/installation
.md
#
# Log :
# 2015-03-02 : création du script
echo "Enter the root password for GitLab :"
read GITLAB_ROOT_PASSWORD
while $GITLAB_ROOT_PASSWORD = null; do
  echo "Root password for GitLab is mandatory !"
  echo "Please enter the root password for GitLab :"
  read GITLAB ROOT PASSWORD
done
echo "Enter the domain name for GitLab :"
read GITLAB_DOMAIN_NAME
while $GITLAB DOMAIN NAME = null; do
  echo "Domain name for GitLab is mandatory !"
  echo "Please enter the domain name for GitLab :"
  read GITLAB_DOMAIN_NAME
done
#___
          - - - - - - - - - - - - - - - - - - - #
# Installation des dépendances
sudo apt-get install -y \
  build-essential \
  zlib1g-dev ∖
  libyaml-dev ∖
  libssl-dev \
  libgdbm-dev ∖
  libreadline-dev \
  libncurses5-dev \
  libffi-dev ∖
  curl \
  openssh-server \setminus
  redis-server \
  checkinstall \
  libxml2-dev \
  libxslt-dev \
```

```
libcurl4-openssl-dev \
 libicu-dev ∖
 logrotate \
 python-docutils \
 pkg-config \
 cmake ∖
 libkrb5-dev
-----#
# Install Git (v1.7.10 minimum)
sudo apt-get install -y git-core
# Make sure Git is version 1.7.10 or higher, for example 1.7.12 or 2.0.0
git --version
#-----
-----#
# Install Ruby (v2.1 minimum) & Bundler
sudo apt-get install \
 libruby2.1 \
 ruby2.1 \setminus
 ruby2.1-dev \
 rubygems-integration
# Create a link ruby to ruby2.1
sudo ln -s /usr/bin/ruby2.1 /usr/bin/ruby
# Install Bundler
sudo gem2.1 install bundler --no-ri --no-rdoc
# Create a git user for GitLab:
sudo adduser --disabled-login --gecos 'GitLab' git
#-----
-----#
# Database
echo 'To install Gitlab database with Mysql, see :
https://gitlab.com/gitlab-org/gitlab-ce/blob/master/doc/install/database mys
ql.md '
#-----
                        - - - - - - - - - - - - - - #
# Redis
sudo apt-get install redis-server
```

```
# Configure redis to use sockets
sudo cp /etc/redis/redis.conf /etc/redis/redis.conf.orig
# Disable Redis listening on TCP by setting 'port' to 0
sed 's/^port .*/port 0/' /etc/redis/redis.conf.orig | sudo tee
/etc/redis/redis.conf
# Enable Redis socket for default Debian / Ubuntu path
echo 'unixsocket /var/run/redis/redis.sock' | sudo tee -a
/etc/redis/redis.conf
# Grant permission to the socket to all members of the redis group
echo 'unixsocketperm 770' | sudo tee -a /etc/redis/redis.conf
# Create the directory which contains the socket
sudo mkdir /var/run/redis
sudo chown redis:redis /var/run/redis
sudo chmod 755 /var/run/redis
# Persist the directory which contains the socket, if applicable
if [ -d /etc/tmpfiles.d ]; then
 echo 'd /var/run/redis 0755 redis redis 10d -' | sudo tee -a
/etc/tmpfiles.d/redis.conf
fi
# Activate the changes to redis.conf
sudo systemctl restart redis-server.service
# Add git to the redis group
sudo usermod -aG redis git
-----#
# GitLab - Installation
# We'll install GitLab into home directory of the user "git"
cd /home/git
# Clone GitLab repository
sudo -u git -H git clone https://gitlab.com/gitlab-org/gitlab-ce.git -b 7-8-
stable gitlab
#-----
# GitLab - Configuration
# Go to GitLab installation folder
cd /home/git/gitlab
# Copy the example GitLab config
sudo -u git -H cp config/gitlab.yml.example config/gitlab.yml
```

# Update GitLab config file, follow the directions at top of file

```
Last update:
2020/02/09
         informatique:serveurs:installation-logiciels:gitlab https://memos.clapas.org/informatique/serveurs/installation-logiciels/gitlab
15:06
sudo -u git -H vim config/gitlab.yml
# Make sure GitLab can write to the log/ and tmp/ directories
sudo chown -R git log/
sudo chown -R git tmp/
sudo chmod -R u+rwX,go-w log/
sudo chmod -R u+rwX tmp/
# Create directory for satellites
sudo -u git -H mkdir /home/git/gitlab-satellites
sudo chmod u+rwx,g=rx,o-rwx /home/git/gitlab-satellites
# Make sure GitLab can write to the tmp/pids/ and tmp/sockets/ directories
sudo chmod -R u+rwX tmp/pids/
sudo chmod -R u+rwX tmp/sockets/
# Make sure GitLab can write to the public/uploads/ directory
sudo chmod -R u+rwX public/uploads
# Copy the example Unicorn config
sudo -u git -H cp config/unicorn.rb.example config/unicorn.rb
# Find number of cores
nproc
# Enable cluster mode if you expect to have a high load instance
# Ex. change amount of workers to 3 for 2GB RAM server
# Set the number of workers to at least the number of cores
sudo -u git -H vim config/unicorn.rb
# Copy the example Rack attack config
sudo -u git -H cp config/initializers/rack attack.rb.example
config/initializers/rack attack.rb
# Configure Git global settings for git user, useful when editing via web
# Edit user.email according to what is set in gitlab.yml
sudo -u git -H git config --global user.name "GitLab"
sudo -u git -H git config --global user.email "example@example.com"
sudo -u git -H git config --global core.autocrlf input
# Configure Redis connection settings
sudo -u git -H cp config/resque.yml.example config/resque.yml
# Change the Redis socket path if you are not using the default Debian /
Ubuntu configuration
sudo -u git -H vim config/resque.yml
#____
       # Configure GitLab DB Settings
```

# MySQL only: sudo -u git cp config/database.yml.mysql config/database.yml # MySQL and remote PostgreSQL only: # Update username/password in config/database.yml. # You only need to adapt the production settings (first part). # If you followed the database guide then please do as follows: # Change 'secure password' with the value you have given to \$password # You can keep the double quotes around the password sudo -u git -H vim config/database.yml # PostgreSQL and MySQL: # Make config/database.yml readable to git only sudo -u git -H chmod o-rwx config/database.yml # Install Gems cd /home/git/gitlab sudo -u git -H bundle -j4 install --deployment --without development test postgres aws #----------# *# Install GitLab Shell* # Run the installation task for gitlab-shell (replace `REDIS URL` if needed): sudo -u git -H bundle exec rake gitlab:shell:install[v2.5.4] REDIS\_URL=unix:/var/run/redis/redis.sock RAILS\_ENV=production # By default, the gitlab-shell config is generated from your main GitLab confia. # You can review (and modify) the gitlab-shell config as follows: sudo -u git -H vim /home/git/gitlab-shell/config.yml #------#Initialize Database and Activate Advanced Features # Type 'yes' to create the database tables. # When done you see 'Administrator account created:' sudo -u git -H bundle exec rake gitlab:setup RAILS\_ENV=production GITLAB ROOT PASSWORD=\$GITLAB ROOT PASSWORD -----# # Install Systemd services cd /home/admin/scripts/services/systemd

```
wget -0 gitlab-sidekiq.service https://gitlab.com/gitlab-org/gitlab-
recipes/raw/master/init/systemd/gitlab-sidekig.service
wget -0 gitlab-unicorn.service https://gitlab.com/gitlab-org/gitlab-
recipes/raw/master/init/systemd/gitlab-unicorn.service
# Note :
# - If you installed GitLab in other path than /home/git/gitlab change the
service files accordingly.
# - Edit the files and change the names of other services needed by gitlab
# - Check the path of Bundle : /usr/bin/bundle
chmod 750 gitlab-*
sudo ln -s /home/admin/scripts/services/systemd/gitlab-*
/etc/systemd/system/
#Add redis-server systemd service
ln -s /lib/systemd/system/redis-server.service
/etc/systemd/system/redis.service
#Reload systemd:
sudo systemctl daemon-reload
#Start the services:
sudo systemctl start gitlab-sidekiq.service gitlab-unicorn.service
#Enable them to start at boot:
sudo systemctl enable /home/admin/scripts/services/systemd/gitlab-*
# Setup Logrotate
sudo cp lib/support/logrotate/gitlab /etc/logrotate.d/gitlab
-----#
# Check Application Status
# Check if GitLab and its environment are configured correctly:
sudo -u git -H bundle exec rake gitlab:env:info RAILS ENV=production
----#
# Compile Assets
sudo -u git -H bundle exec rake assets:precompile RAILS ENV=production
# Start Your GitLab Instance
sudo systemctl gitlab-* start
```

#\_\_\_\_\_

# Nginx Site Configuration sudo cp lib/support/nginx/gitlab /etc/nginx/sitesavailable/\${GITLAB DOMAIN NAME}.conf sudo ln -s /etc/nginx/sites-available/\${GITLAB\_DOMAIN\_NAME}.conf /etc/nginx/sites-enabled/\${GITLAB DOMAIN NAME}.conf # Change YOUR SERVER FQDN to the fully-qualified domain name of your host serving GitLab. sudo vim /etc/nginx/sites-available/\${GITLAB DOMAIN NAME} # Test Nginx Configuration sudo nginx -t # Restart Nginx sudo systemctl restart nginx.service -----# # Double-check Application Status sudo -u git -H bundle exec rake gitlab:check RAILS ENV=production #If all items are green, then congratulations on successfully installing GitLab! #----------# # Exim4 config for Gitlab # On Debian 8, edit /etc/exim4/conf.d/main/01 exim4-config listmacrosdefs sudo vim /etc/exim4/conf.d/main/01 exim4-config listmacrosdefs # Add a new line : extract addresses remove arguments=False # Update exim4 config files : update-exim4.conf.template -r update-exim4.conf # Check if new line exists in : /etc/exim4/exim4.conf.template and in /var/lib/exim4/config.autogenerated # 0r # Edit /home/git/gitlab/config/application.rb sudo -u Git - H vim /home/git/gitlab/config/application.rb # Add a new line : config.action\_mailer.sendmail\_settings = { :arguments => "-i" } -----# *# Gitlab as personnal repository* # Create your personnal acount on Gitlab

Last update: 2020/02/09 informatique:serveurs:installation-logiciels:gitlab https://memos.clapas.org/informatique/serveurs/installation-logiciels/gitlab 15:06

# Then, sign in to Gitlab like root # Go to admin area and click on "Settings" menu # Disabled "Signup enabled"

From: https://memos.clapas.org/ - **Memos** 

Permanent link: https://memos.clapas.org/informatique/serveurs/installation-logiciels/gitlab

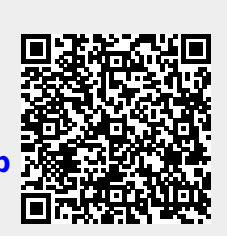

Last update: 2020/02/09 15:06